# Wireless Configuration Guide: Windows 7

Additional "hopkins" wireless network instructions and requirements for Windows XP, Vista, Mac OS X, and Linux can be found at: http://www.it.johnshopkins.edu/services/networking/wireless/

The Johns Hopkins Institutions offer the **"hopkins"** wireless network to faculty, staff, students, or anyone with a valid JHED ID. The "hopkins" wireless network utilizes the 256-bit Advanced Encryption Standard (AES), and Microsoft's Internet Authentication Service (IAS) for authentication, to provide a higher level of security and access.

#### **Requirements for Windows 7:**

- 1. The network card you purchase must support the 802.11b and/or 802.11g protocol(s) as well as support WiFi Protected Access (WPA).
- 2. You must have the current drivers for your network card which are usually available from the PC vendor's web site.
- 3. Symantec Antivirus must be installed. It is free for Hopkins affiliates, and can be downloaded at <u>http://it.johnshopkins.edu/antivirus/</u>.

### How do I find out my JHED account information?

The following steps will allow you to activate your JHED ID. You will need access to a wired (ethernet) connection.

Step 1: Open a web browser and go to <u>http://my.johnshopkins.edu</u>.

Step 2: Click the First Time JHED User link.

**Step 3:** Follow the instructions on the login page to find out your Login ID and to set your password.

JHED account and Active Directory credentials should be the same except for some grandfathered accounts. If you have issues with signing in when asked for your User ID and password, please contact the Help Desk, (410) 955-HELP, to correct the issue.

## How to configure "hopkins" wireless for Windows 7:

Step 1: Click on the Start ICON

Click on **Network** from the menu.

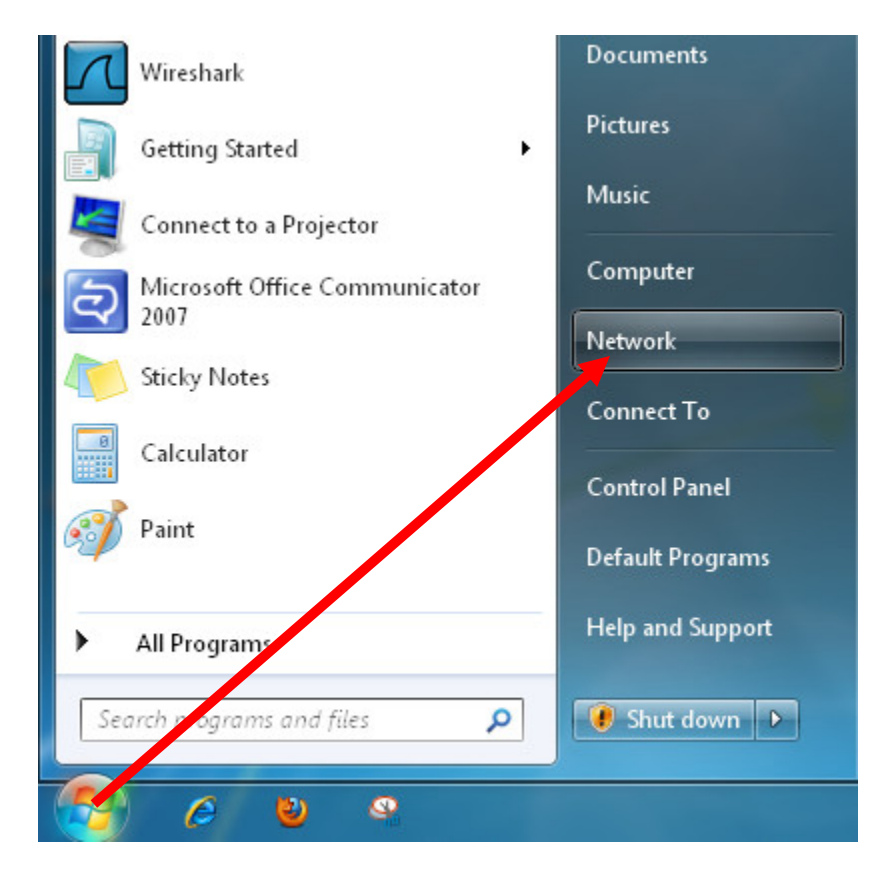

**Step 2:** Select **Network and Sharing Center**.

| O Q Q Q I I I I I I I I I I I I I I I I |                                              | • 4 <sub>7</sub> |
|-----------------------------------------|----------------------------------------------|------------------|
| Organize  Network and Sharing           | g Center Add a printer Add a wireless device |                  |
| Favorites                               | access to network settings.                  |                  |

**Step 3:** Select **Manage wireless networks**.

| Control Panel >                  | Network and Internet 🕨 Network and Sharing Center 👻 🍫               |
|----------------------------------|---------------------------------------------------------------------|
| Control Panel Home               | View your basic network information and set up connection           |
| Manage wireless networks         |                                                                     |
| Change adapter settings          | Internet                                                            |
| Change advanced sharing settings | (This computer)                                                     |
|                                  | View your active networks                                           |
|                                  | You are currently not connected to any networ                       |
|                                  | Change your networking settings                                     |
|                                  | Set up a new connection or network                                  |
|                                  | Set up a wireless, broadband, dial-up, ad hoc, or VPN connection; c |
|                                  | Connect to a network                                                |
|                                  | Connect or reconnect to a wireless, wired, dial-up, or VPN network  |
|                                  | Choose homegroup and sharing options                                |
|                                  | Access files and printers located on other network computers, or ch |

Step 4: Click Add.

| Manag   | ge wireless ne     | tworks that    | use (Wireless Net         | work Connectio | n) |
|---------|--------------------|----------------|---------------------------|----------------|----|
| Window  | s tries to connect | to these netwo | ks in the order listed be | low.           |    |
| Add Ada | pter properties    | Profile types  | Network and Sharing       | Center         |    |
| Add a w | ireless network    |                |                           |                |    |
| ·       |                    |                |                           |                |    |
|         |                    |                |                           |                |    |
|         |                    |                |                           |                |    |

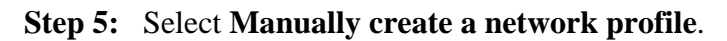

| Manually connect to a wireless network                                                                                                    |        |
|----------------------------------------------------------------------------------------------------|--------|
| How do you want to add a network?                                                                                                    |        |
| Manually create a network profile<br>This creates a new network profile or locates an existing network and saves a profile<br>for the network on your computer. You need to know the network name (SSID) and<br>security key (if applicable). |        |
| Create an ad hoc network<br>This creates a temporary network for sharing files or an Internet connection                                                                                                    |        |
| (                                                                                                    | Cancel |

**Step 6:** For **Network name**, enter **hopkins**. For Security type, select **WPA-Enterprise**. For **Encryption type**, select **AES**. Click the **Next** button.

| Manually connect t | a wireless network                              |                 |
|--------------------|-------------------------------------------------|-----------------|
| Enter information  | for the wireless network you want               | to add          |
| Network name:      | hopkins                                         |                 |
| Security type:     | WPA-Enterprise 👻                                |                 |
| Encryption type:   | [AES ▼                                          |                 |
| Security Key:      |                                                 | Hide characters |
| 📝 Start this conne | tion automatically                              |                 |
| 🔲 Connect even if  | the network is not broadcasting                 |                 |
| Warning: If you    | select this option, your computer's privacy mig | ght be at risk. |
|                    |                                                 |                 |
|                    |                                                 |                 |
|                    |                                                 |                 |

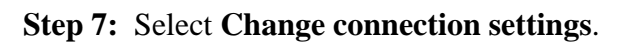

| Successfully ad | ded hopkins                                           |      |
|-----------------|-------------------------------------------------------|------|
|                 |                                                       |      |
| Change          | connection cottings                                   |      |
| Open the        | connection properties so that I can change the settir | igs. |
| 1               |                                                       |      |

**Step 8:** Make sure the first box is **checked**. Select the **Security** tab at top.

| hopkins Wireless Netwo | ork Properties                                 |
|------------------------|------------------------------------------------|
| Connection Security    |                                                |
|                        |                                                |
| Name:                  | hopkins                                        |
| SSID:                  | hopkins                                        |
| Network type:          | Access point                                   |
| Network availability:  | All users                                      |
|                        |                                                |
| 🔽 Connect automati     | cally when this network is in range            |
| Connect to a more      | e preferred network if available               |
| Connect even if th     | ne network is not broadcasting its name (SSID) |
|                        |                                                |
|                        |                                                |
|                        |                                                |
|                        |                                                |
|                        |                                                |
|                        |                                                |
|                        |                                                |
|                        |                                                |
|                        |                                                |
|                        |                                                |
| 2                      |                                                |
|                        | OK Cancel                                      |

**Step 9:** For **Security type**, select **WPA-Enterprise**. For **Encryption type**, select **AES**. Choose **PEAP** for **authentication method**. Check the box for "Remember my credentials." Click on Settings...

| hopkins Wireless Netwo                | ork Properties                         | ×    |
|---------------------------------------|----------------------------------------|------|
| Connection Security                   |                                        |      |
| Security type:<br>Encryption type:    | WPA-Enterprise   AES                   |      |
| Choose a network au                   | thentication method:                   |      |
| Microsoft: Protected                  | EAP (PEAP)                             |      |
| Remember my cre<br>time I'm logged or | dentials for this connection each<br>I |      |
|                                       | •                                      |      |
| Advanced settings                     |                                        |      |
|                                       |                                        |      |
|                                       |                                        |      |
|                                       | ОК Са                                  | ncel |

**Step 10: Check** "Validate Server Certificate." **Check** "Equifax Secure Certificate Authority." **Select** "Secured password EAP-MSCHAPV2." **Check** "Enable Fast Reconnect." **Click** on **Configure...** 

| Protected EAP Properties                                                                                                    |  |
|----------------------------------------------------------------------------------------------------|--|
| When connecting:<br>Validate server certificate<br>Connect to these servers:                                                                                                    |  |
| Trusted Root Certification Authorities:                                                                                                    |  |
| <ul> <li>Class 3 Public Primary Certification Authority</li> <li>Entrust.net Secure Server Certification Authority</li> <li>Equifax Secure Certificate Authority</li> <li>Equifax Secure Global eBusiness CA-1</li> <li>GlobalSign Root CA</li> <li>GTE CyberTrust Global Root</li> <li>http://www.valicert.com/</li> </ul> |  |
| Do not prompt user to authorize new servers or trusted<br>certification authorities.                                                                                                    |  |
| Select Authentication Method:                                                                                                    |  |
| Secured password (EAP-MSCHAP v2)  Configure Enable Fast Reconnect Enforce Network Access Protection Disconnect if server does not present cryptobinding TLV Enable Identity Privacy                                                                                                    |  |
| OK Cancel                                                                                                    |  |

**Step 11: Uncheck** the box next to "Automatically use my Windows logon" Click **OK**. Click **OK** on Protected EAP properties box.

| EAP MSCHAPv2 Properties                                               | x       |
|-----------------------------------------------------------------------|---------|
| When connecting:                                                      |         |
| Automatically use my Windows logon n<br>password (and domain if any). | ame and |
| OK Cancel                                                             | ]       |

**Step 12:** Back on the "hopkins wireless network properties" window, click on **Advanced settings...** 

| Security type: WPA-Enterprise   Encryption type: AES  Choose a network authentication method:  Microsoft: Protected EAP (PEAP)  Remember my credentials for this connection each time I'm logged on  Advanced settings | nnection Security                                                              | ]                                |            |          |   |
|----------------------------------------------------------------------------------------------------|--------------------------------------------------------------------------------|----------------------------------|------------|----------|---|
| Encryption type: AES  Choose a network authentication method: Microsoft: Protected EAP (PEAP) Certain Settings Remember my credentials for this connection each time I'm logged on Advanced settings                   | Security type:                                                                 | WPA-Enterpris                    | e          |          | • |
| Choose a network authentication method:<br>Microsoft: Protected EAP (PEAP) ▼ Settings<br>Remember my credentials for this connection each<br>time I'm logged on<br>Advanced settings                                   | Encryption type:                                                               | AES                              |            | ,        | - |
| Remember my credentials for this connection each time I'm logged on           Advanced settings                                                                                                    | Choose a network au<br>Microsoft: Protected                                    | uthentication met<br>JEAP (PEAP) | hod:       | Settings |   |
| Advanced settings                                                                                                    | Concern and the second second second                                           |                                  |            |          |   |
| Advanced settings                                                                                                    | Remember my cru<br>time I'm logged ol                                          | edentials for this<br>n          | connection | n each   |   |
|                                                                                                    | Remember my cru<br>time I'm logged o                                           | edentials for this<br>n          | connection | n each   |   |
|                                                                                                    | Remember my cru<br>time I'm logged o Advanced setting                          | edentials for this<br>n<br>s     | connection | n each   |   |
|                                                                                                    | Remember my crutime I'm logged o                                               | edentials for this<br>n          | connection | n each   |   |
|                                                                                                    | <ul> <li>Remember my crutime I'm logged o</li> <li>Advanced setting</li> </ul> | edentials for this<br>n          | connection | n each   |   |

**Step 13:** Check the first box "Specify authentication mode." Then choose the "User authentication" option. Then click on **Save credentials...** 

| User authentication                                   | Save             | e credentials |
|-------------------------------------------------------|------------------|---------------|
| Enable single sign on for this net                    | work             |               |
| Perform immediately before up                         | user logon       |               |
| Perform immediately after us                          | er logon         |               |
| Maximum delay (seconds):                              | 10               | *             |
| Allow additional dialogs to be sign on                | displayed durir  | ng single     |
| This network uses separate<br>and user authentication | virtual LANs for | machine       |
|                                                       |                  |               |
|                                                       |                  |               |
|                                                       |                  |               |
|                                                       |                  |               |

Step 14: Enter WIN\[your JHED ID] and password.

| Save crede    | ntials                               |                       |
|---------------|--------------------------------------|-----------------------|
| Saving your c | edentials allows your computer to co | onnect to the network |
| when you're i | ot logged on (for example, to downl  | oad updates).         |
|               |                                      |                       |
|               | WIN/JHED_ID                          |                       |
|               |                                      | Ξ                     |
|               |                                      |                       |
|               |                                      |                       |

Step 15: Click OK three times to save all the settings. Go to main desktop

**Step 16:** You should connect automatically. If not, click the wireless icon on the task bar and **Connect** to the "hopkins" network.

| Not connected               | ÷,              |
|-----------------------------|-----------------|
| Connections are available   |                 |
| Wireless Network Connection | ^               |
| hopkins                     | lte.            |
| (                           | <u>C</u> onnect |
|                             | -               |
| Open Network and Sharing    | Center          |
|                             | -               |
| - 🖹 🖉 🕌 🐝                   | 8:13 AM         |
|                             |                 |

Step 17: You can check your connection status on the task bar.

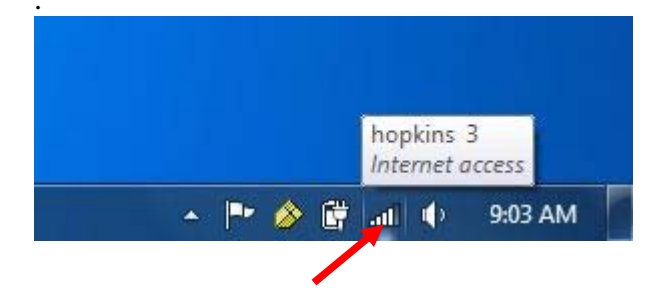

You are now on the network!

#### JHARS Registration Required for First-Time Users:

**Step 18:** Open a new web browser window. If this is your FIRST time connecting to a wireless network at Johns Hopkins, you will be directed to our JHARS registration website. If you are not redirected, please type <u>http://jhars.nts.jhu.edu</u>. Click **Log On** to continue.

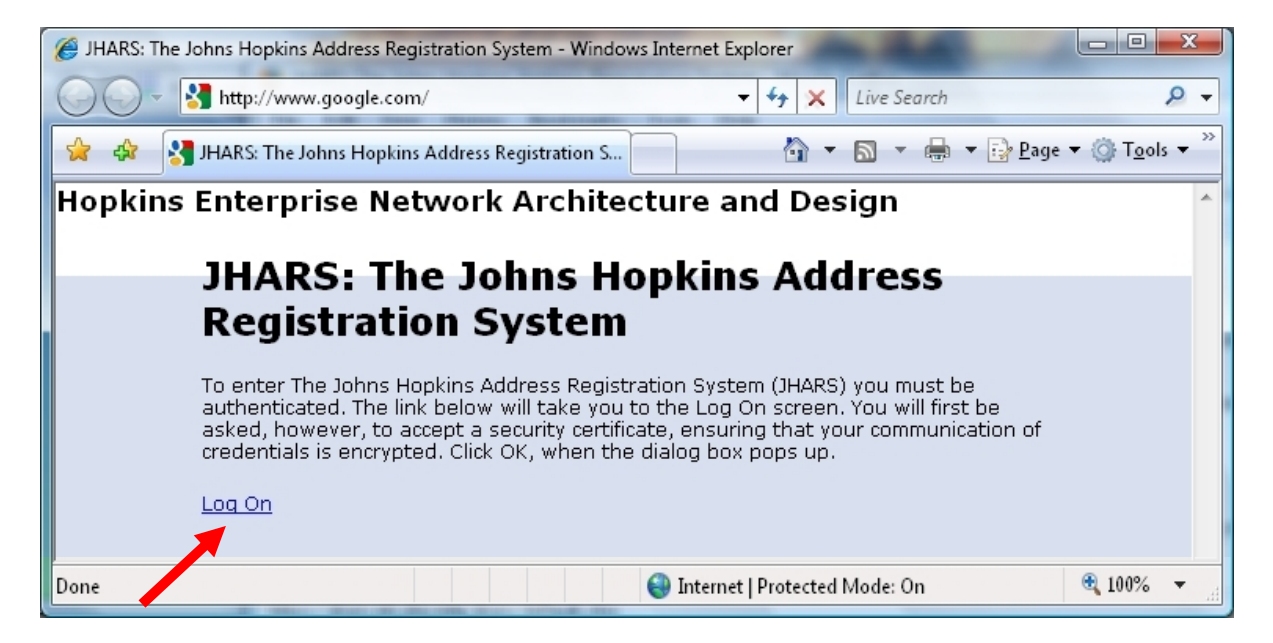

**Step 19:** You may be prompted by a certificate warning, depending on what version and type of web browser you are using. Please click **Continue to this website**.

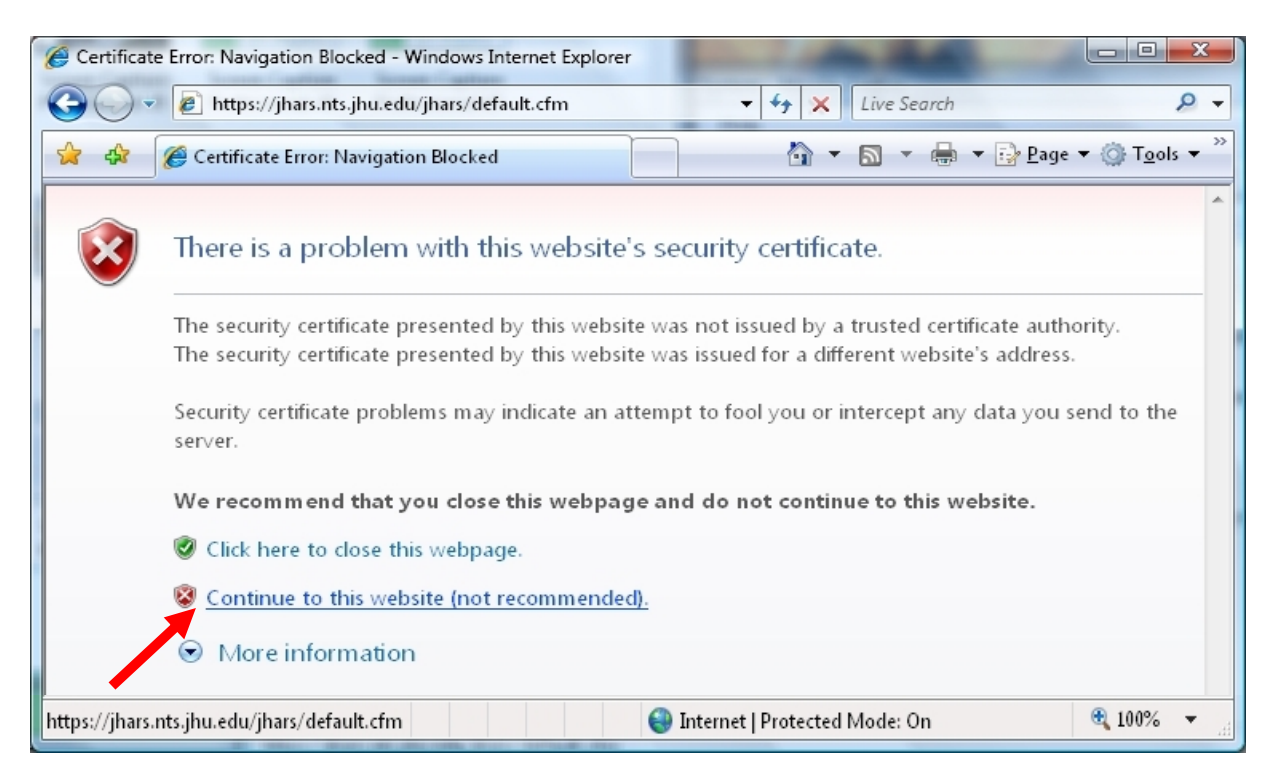

**Step 20:** Enter your JHED logon credentials and click **Login** to access the registration process.

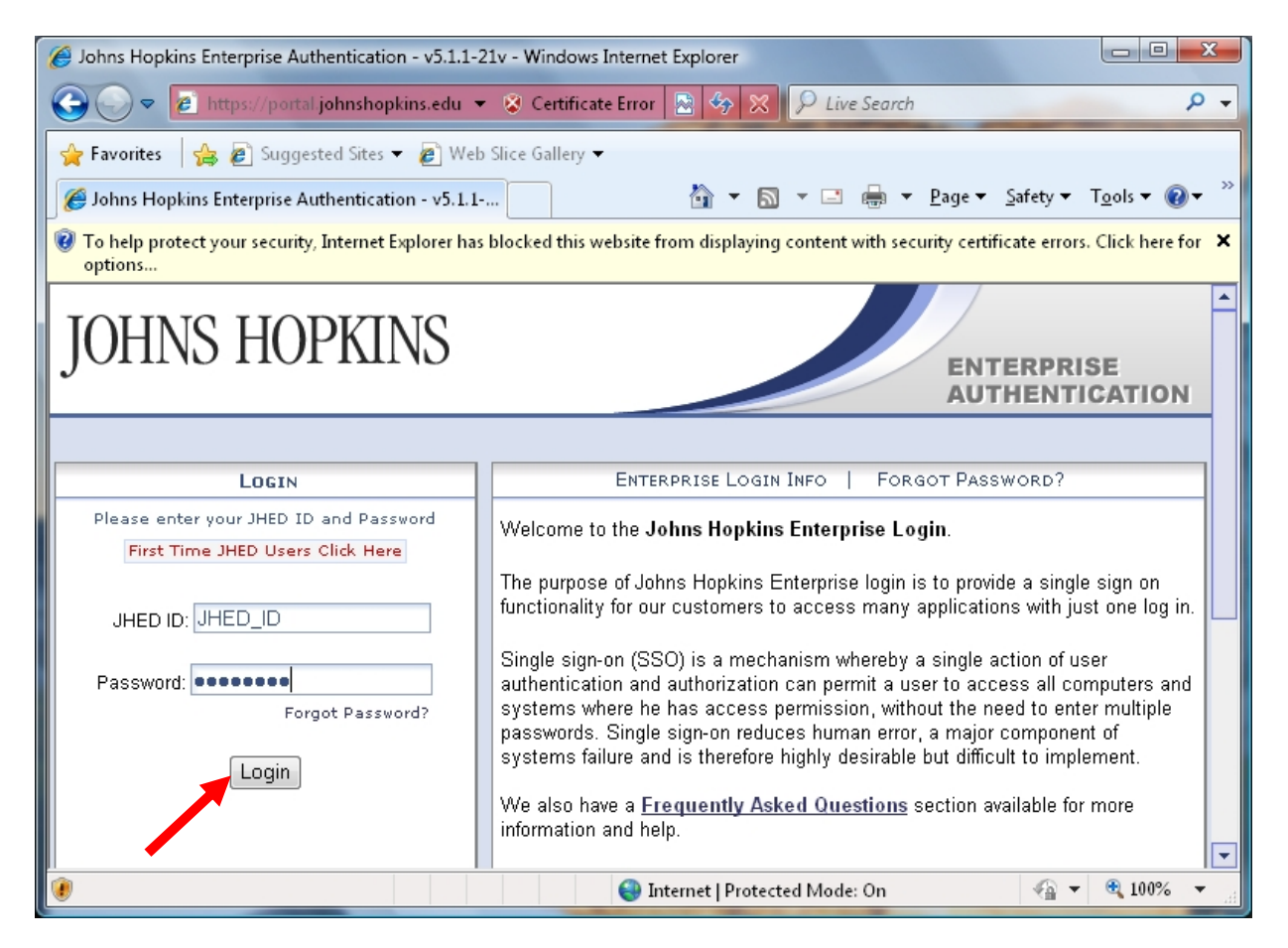

#### Step 21: Click on Register DYNAMIC IP.

| G JHARS: The Johns Hopkins Address Registration System - Windows Internet Explorer                                                                                                    |            |          |  |  |
|----------------------------------------------------------------------------------------------------|------------|----------|--|--|
| 🚱 🕞 🝷 🎼 https://jhars.nts.jhu.edu/JHARS/default.cfi 👻 😵 Certificate Error 🍫 🙁 Live Search                                                                                                    |            | ۶ -      |  |  |
| 🚖 🎄 🎉 JHARS: The Johns Hopkins Address Registration S 🖄 🔻 🗟 🔻 🖶 👻 📴 Page 🔫 🍈 T <u>o</u> ols 🔫 🎽                                                                                                    |            |          |  |  |
| IOHNS HOPKINS                                                                                                    |            | <b>^</b> |  |  |
|                                                                                                    |            |          |  |  |
| JHARS: The Johns Hopkins Address Registration System                                                                                                    |            | E        |  |  |
| IP Address Acquisition:                                                                                                    |            |          |  |  |
| JHARS will permit your desktop or laptop to connect to the Johns Hopkins network via a dynamic static IP address. Most users will only require a dynamic IP address to get started. Please choose register a dynamic IP address or to request a static IP address. | or<br>e to |          |  |  |
| Register DYNAMIC IP Register a dynamic IP address for your workstation/laptop                                                                                                    |            |          |  |  |
| Request a static IP address/DNS entry for your server, printer, or othe equipment                                                                                                    | ər         |          |  |  |
| Subnet Migration Schedule                                                                                                    |            |          |  |  |
|                                                                                                    | 10         | T        |  |  |
| 🔯 🚭 Internet   Protected Mode: On 🔍 100% 👻                                                                                                    |            |          |  |  |

#### Step 22: Select your Equipment Type and Operating System and click Next.

| HI 🥱                                                                                 | ARS: The Johns Hopkins Address Registration System - Windows Internet Explorer                                                                                                    |          |  |  |  |  |
|--------------------------------------------------------------------------------------|----------------------------------------------------------------------------------------------------|----------|--|--|--|--|
| 0                                                                                    | 🕖 🔻 😰 https://jhars.nts.jhu.edu/JHARS/publicSignupDH 🔻 😵 Certificate Error 🍫 🔀 <i>Live Search</i>                                                                                       | ۶ -      |  |  |  |  |
| 🚖 🏟 🌈 JHARS: The Johns Hopkins Address Registration S 🖄 🔻 🔝 👻 🖶 🔹 📴 Page 👻 🍈 Tools 👻 |                                                                                                    |          |  |  |  |  |
| IC                                                                                   | OHNS HOPKINS                                                                                                    | ^        |  |  |  |  |
|                                                                                      |                                                                                                    |          |  |  |  |  |
| JHARS: The Johns Hopkins Address Registration System                                 |                                                                                                    |          |  |  |  |  |
|                                                                                      | Register For A Dynamic IP Address                                                                                                    |          |  |  |  |  |
|                                                                                      | Note:                                                                                                    |          |  |  |  |  |
|                                                                                      | 1. This is a one time registration process per system.                                                                                                    |          |  |  |  |  |
|                                                                                      | <ol> <li>The system you are registering must be properly configured for DHCP.</li> <li>You will be required to reboot the system after the registration process is complete.</li> </ol> |          |  |  |  |  |
|                                                                                      | Choose your Equipment Type and Operating System from the drop-down boxes below.                                                                                                    |          |  |  |  |  |
|                                                                                      |                                                                                                    |          |  |  |  |  |
|                                                                                      | Equipment Type:                                                                                                    |          |  |  |  |  |
|                                                                                      | Operating System:                                                                                                    |          |  |  |  |  |
|                                                                                      |                                                                                                    |          |  |  |  |  |
|                                                                                      | Next<br>DTE: Please be patient this process could take a few seconds to complete.                                                                                                    |          |  |  |  |  |
|                                                                                      | Color indicates required field.                                                                                                    |          |  |  |  |  |
|                                                                                      | You are now in Administrative Mode                                                                                                    | -        |  |  |  |  |
|                                                                                      | Please remember to <u>Log Off</u> when done.                                                                                                    |          |  |  |  |  |
| Done                                                                                 | 👩 🖨 Internet   Protected Mode: On 🤄                                                                                                    | -        |  |  |  |  |
| Done                                                                                 | 🔯 🚭 Internet   Protected Mode: On 🤄                                                                                                    | 100% 👻 📑 |  |  |  |  |

🖉 JHARS: The Johns Hopkins Address Registration System - Windows Internet Explorer 🍋 🕞 💌 🙋 https://jhars.nts.jhu.edu/JHARS/publicSignupDF 👻 🐼 Certificate Error 🚱 🔀 Live Search P ŵ 4 # JHARS: The Johns Hopkins Address Registration S... 🟠 🔻 🔝 👻 🖶 👻 🔂 <u>P</u>age 🕶 🍈 T<u>o</u>ols 🕶 IOHNS HOPKINS JHARS: The Johns Hopkins Address Registration System **Register For A Dynamic IP Address** Submission complete. You must now reboot the system to complete the registration process. After reboot, you will have access to the Hopkins network. If you experience any problems, please call the Hopkins Support Center at: 410-516-HELP. Return You are now in Administrative Mode. Please remember to <u>Log Off</u> when done **a** 100% Done 🔞 🌏 Internet | Protected Mode: On

Step 23: Please Reboot to conclude the registration process.

#### Where do I get additional help?

#### **Technical Assistance**

Garland Hall Basement Hours M-F 8AM-5PM

#### **Krieger Computer Lab**

Krieger Hall Room 160 Hours Sunday 10AM-Friday 10PM, Saturday 10AM-10PM

#### **Contact the Support Center at:**

(410)955-HELP [(410)955-4357] (410)516-HELP [(410)516-4357] (443)997-HELP [(443)997-4357]

Johns Hopkins East Baltimore Johns Hopkins Homewood Campus Johns Hopkins Mount Washington